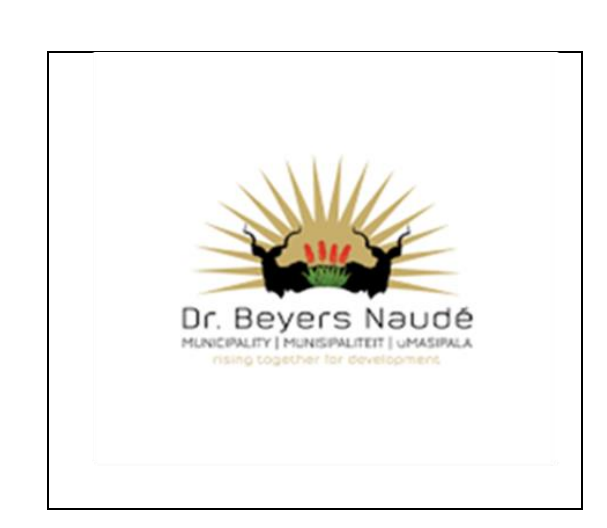

07 FEBRUARY 2024

# DR BEYERS NAUDE LOCAL MUNICIPALITY COMMUNITY NOTICE

This notice serves to guide the community on how to access the GV or the valuation objection forms on the website by following these steps.

### **STEP 1: PICTURE 1**

Click on" ABOUT US" without selecting the drop-down arrow then choose categories.

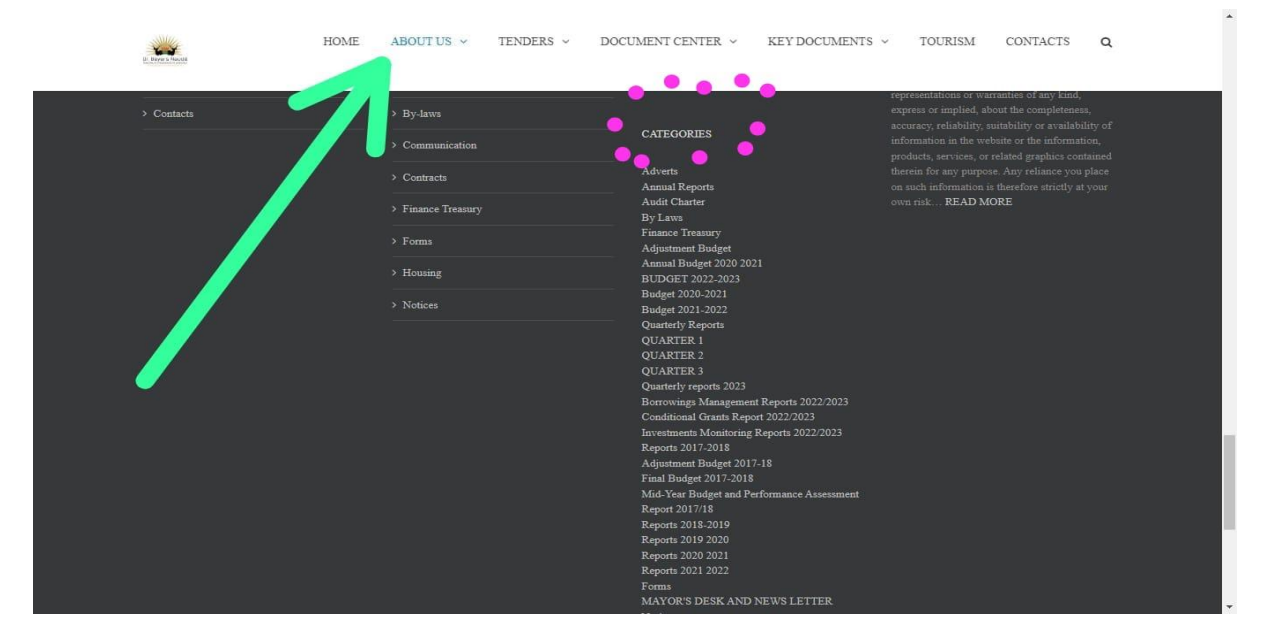

#### **STEP 2: PICTURE 2**

## SCROLL DOWN UNDER CATEGORIES AND SELECT "VALUATION OBJECTION FORMS" AT THE BOTTOM OF THE PAGE.

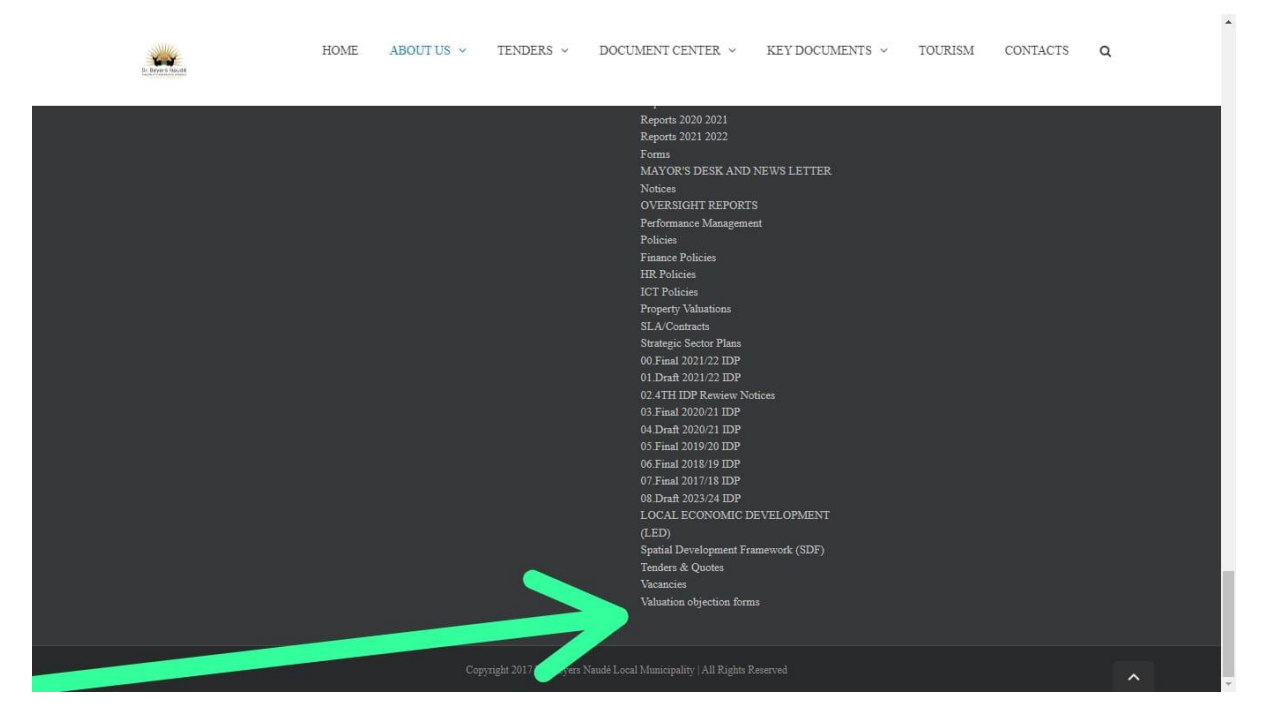

#### **STEP 3: PICTURE 3**

CLICK ON DOCUMENT CENTRE AND SELECT THE FORMS FOLDER IS ANOTHER WAY TO ACCESS THE FORMS.

\*

| HOME ABOUT US ~ TENDE                  | RS ~ DOCUMENT CENTER ~ KEY DOCUMENTS ~ | TOURISM CONTACTS Q       |
|----------------------------------------|----------------------------------------|--------------------------|
| Forms                                  | Draft Budget 2022_23                   |                          |
|                                        | Forms                                  | Home / Documents / Forms |
|                                        | Vacancies                              |                          |
|                                        | Application Form                       |                          |
| Forms Q                                |                                        |                          |
| Valuation objection forms              |                                        |                          |
|                                        |                                        |                          |
| File GV-NOTICE-FOR-INSPECTIONpdf       |                                        |                          |
| 🔔 Digital 🔄 February 1, 2024 👁 Public  |                                        | Download                 |
|                                        |                                        |                          |
| File OBJECTION-FORM-BUSINESS-ENG-logo. | locx                                   | Download                 |
| Doc Digital February 1, 2024 Public    |                                        |                          |
|                                        |                                        |                          |
| File OBJECTION-FORM-BUSINESS-AFR-logo. | locx                                   | Download                 |
| DOC Digital E repairy 1, 2024 C Public |                                        |                          |
| anim any za/documents/forms/           |                                        |                          |